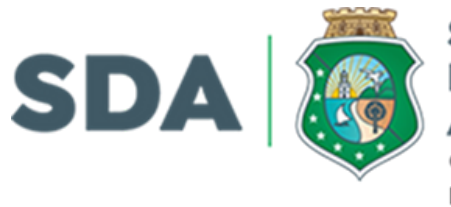

SECRETARIA DO DESENVOLVIMENTO AGRÁRIO GOVERNO DO ESTADO DO CEARÁ NÚCLEO PRESTAÇÃO DE CONTAS -NUPRE

# CARTILHA PRESTAÇÃO DE CONTAS

# Convenentes

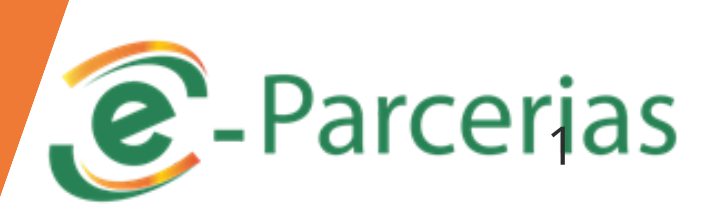

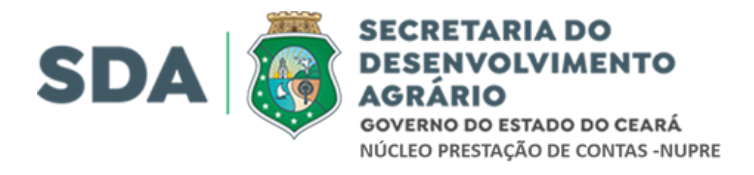

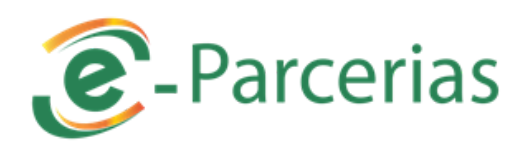

## Apresentação

A Prestação de Contas tem como objetivo comprovar, por parte do convenente, a boa e regular aplicação dos recursos públicos recebidos para a execução de ações firmadas em regime de parceria com o Estado do Ceará. Trata-se de um instrumento essencial para garantir a transparência, o controle e a efetividade das políticas públicas, conforme estabelece o **Decreto Estadual nº 32.810, de 3 de outubro de 2018.** 

Este material foi elaborado com a finalidade de orientar os convenentes quanto aos procedimentos adequados para a inserção correta das informações e dos documentos comprobatórios no **Sistema e-Parcerias**, sistema oficial utilizado para a formalização, acompanhamento e prestação de contas das parcerias celebradas entre a administração pública estadual e as organizações da sociedade civil ou demais entidades conveniadas.

Por meio desta cartilha, espera-se facilitar o entendimento das etapas do processo de prestação de contas, contribuindo para a regularidade na execução dos convênios e termos de colaboração ou fomento, bem como para o fortalecimento da gestão pública participativa e responsável.

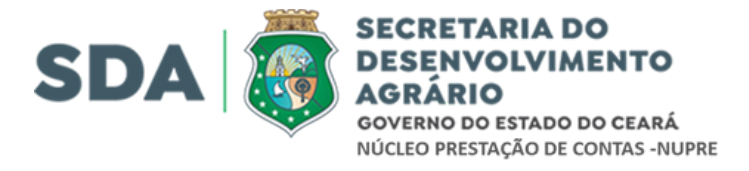

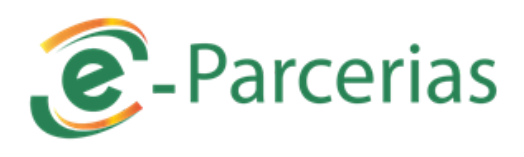

## PRESTAÇÃO DE CONTAS – GLOSSÁRIO

| Termo                                       | Definição Simplificada                                                                                                    |
|---------------------------------------------|----------------------------------------------------------------------------------------------------|
| Comprovante de Recolhimento                 | Documento bancário que comprova a devolução<br>ao concedente do saldo que restou na conta<br>específica do convênio ou termo.                                             |
| Concedente                                  | Órgão ou entidade do Governo do Estado<br>responsável por transferir recursos financeiros<br>para execução de ações por meio de convênios<br>ou instrumentos semelhantes. |
| Convenente                                  | Entidade, órgão ou parceiro responsável pela<br>execução das ações previstas no convênio,<br>selecionado para firmar parceria com o Estado.                               |
| Extrato de Movimentação Bancária            | Documento que apresenta todas as<br>movimentações (entradas e saídas) da conta<br>específica do convênio, desde a abertura até o<br>encerramento.                         |
| Prestação de Contas                         | Procedimento em que o convenente comprova<br>que utilizou os recursos públicos de forma<br>correta e regular, conforme o que foi acordado.                                |
| Termo de Encerramento da Execução do Objeto | Documento elaborado pelo convenente ao final<br>da vigência do convênio, indicando que todas as<br>ações previstas foram executadas.                                      |

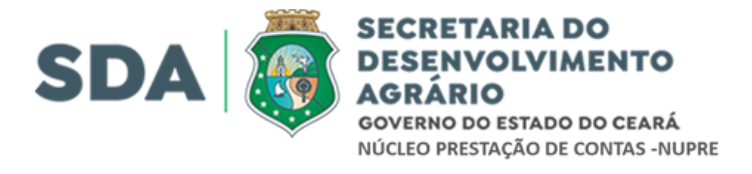

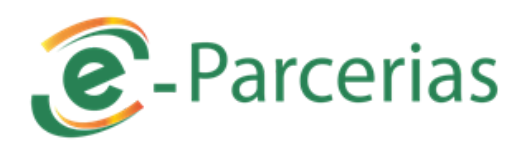

# Procedimentos Relacionados à Prestação de Contas

| PROCEDIMENTO                                    | DOCUMENTOS                                                                                                    | PRAZOS                                                                  | RESPONSÁVEL              |
|-------------------------------------------------|----------------------------------------------------------------------------------------------------|-------------------------------------------------------------------------|--------------------------|
| Apresentação de<br>Prestação de<br>Contas Final | <ul> <li>1 – Relatório Final<br/>de Execução do<br/>Objeto;</li> <li>2 – Devolução do<br/>saldo<br/>remanescente<br/>(quando houver);</li> <li>3 – Extrato da<br/>Movimentação<br/>Bancária da conta<br/>específica do<br/>instrumento</li> </ul>                                                    | Até 30 dias<br>após o<br>encerramento<br>da vigência do<br>instrumento  | Convenente               |
| Análise da<br>Prestação de<br>Contas Final      | <ul> <li>1 – Parecer</li> <li>Conclusivo da</li> <li>Prestação de</li> <li>Contas, baseado:</li> <li>1- Parecer</li> <li>Financeiro</li> <li>emitido</li> <li>pela área</li> <li>financeira.</li> <li>2- Parecer</li> <li>Técnico</li> <li>emitido</li> <li>pela área</li> <li>de negócio</li> </ul> | Até 60 dias<br>contados de<br>sua<br>apresentação<br>pelo<br>convenente | Gestor do<br>Instrumento |

Fonte: Decreto Estadual nº 32.810/2018

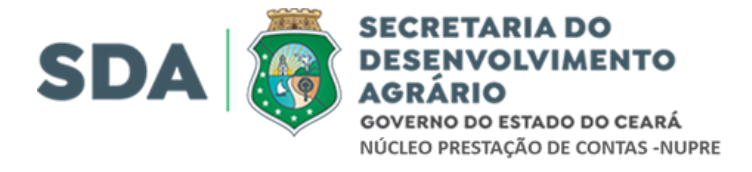

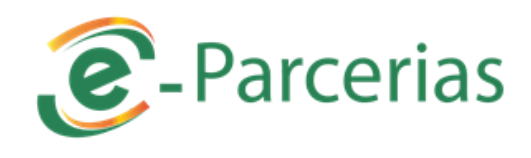

# Procedimentos Relacionados ao Resultado da Análise da Prestação de Contas

| PROCEDIMENTO                                                                                                    | DOCUMENTOS                                                                                                    | PRAZOS                                                                              | RESPONSÁVEL                                                             |
|----------------------------------------------------------------------------------------------------|----------------------------------------------------------------------------------------------------|-------------------------------------------------------------------------------------|-------------------------------------------------------------------------|
| Análise da<br>Prestação de<br>Contas<br>REGULAR<br>OU<br>REGULAR COM<br>RESSALVAS<br>Análise da<br>Prestação de<br>Contas<br><u>RESULTADO:</u><br>IRREGULAR | Emissão Parecer<br>Conclusivo:<br>Regular:<br>quando<br>expressarem, de<br>forma clara e<br>objetiva, o<br>cumprimento dos<br>objetos e metas<br>estabelecidas no<br>plano de trabalho<br>Regular com<br>ressalva:<br>quando<br>evidenciarem<br>impropriedade ou<br>qualquer outra<br>falta de natureza<br>formal, que não<br>resulte em danos<br>ao erário estadual<br>Registro da<br>reprovação<br>da prestação de<br>contas,<br>da inadimplência<br>do parceiro<br>e a adoção de<br>medidas<br>administrativas.<br>Se não for sanado a<br>pendência,<br>será instaurada a<br>Tomada de Contas<br>Especial | Até 60<br>(sessenta)<br>dias<br>contados de<br>sua<br>apresentação<br>pelo Parceiro | Órgão ou<br>Entidade do<br>Poder<br>Executivo<br>Estadual<br>Concedente |
| sua vez tem como base o p                                                                                                    | se os pareceres técnico                                                                                                    | os e financeiros, respon<br>ão à apálise do conteúc                                 | dendo pela aprovação,<br>lo avaliado                                    |

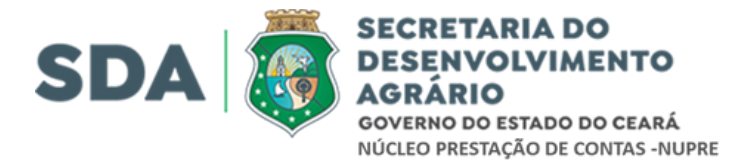

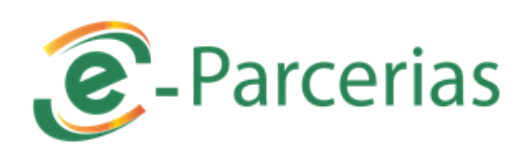

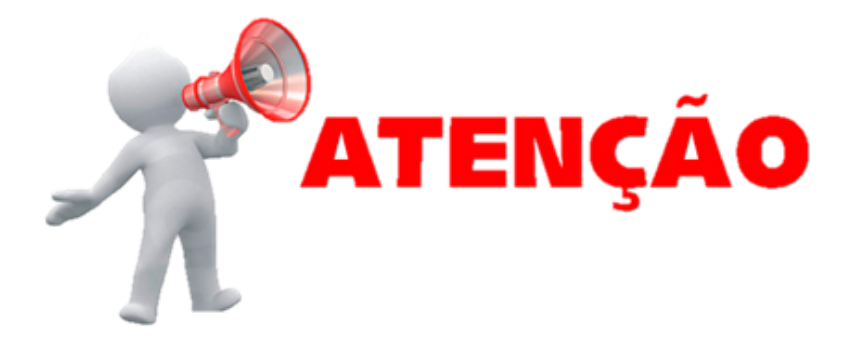

## Análise Prestação de Contas Irregular

| PROCEDIMENTO         | Quando comprovadas as seguintes situações:          |
|----------------------|-----------------------------------------------------|
| Análise da Prestação | a) Omissão no dever de prestar contas;              |
| de Contas            | b) Descumprimento injustificado dos objetos e       |
| <u>RESULTADO :</u>   | metas estabelecidas no Plano de Trabalho;           |
| IRREGULAR:           | c) Dano ao erário decorrente de ato de gestão feita |
|                      | dinheiro público                                    |
|                      | d) Desfalque ou desvio de dinheiro, bens            |

Fonte: Decreto Estadual nº 32.810/2018

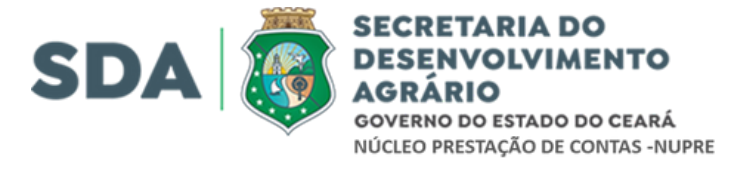

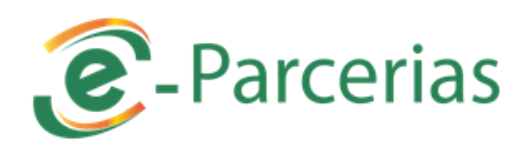

# PASSO A PASSO NO SISTEMA E\_PARCERIA

# PRESTAÇÃO DE CONTAS

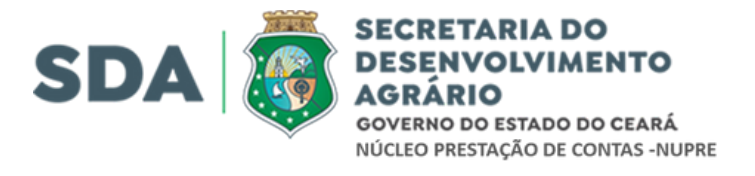

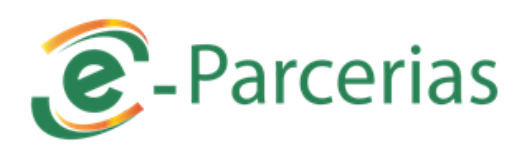

# Parceiro inicia a Prestação de Contas no Sistema

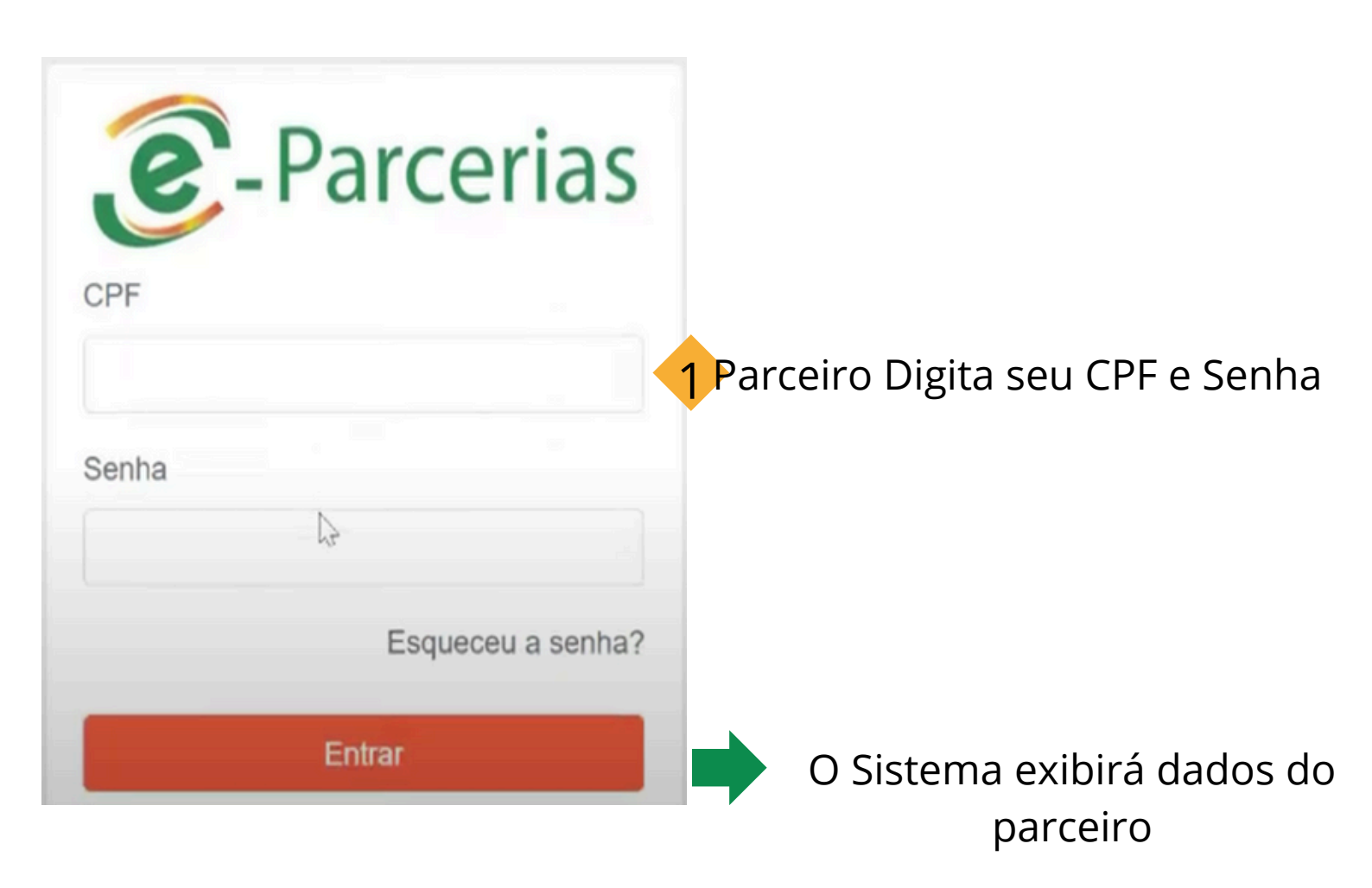

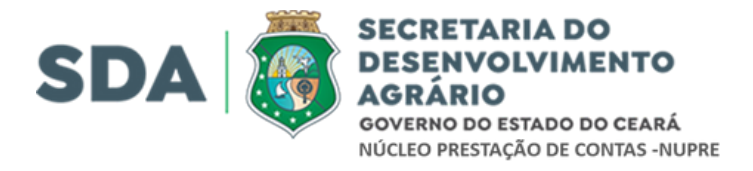

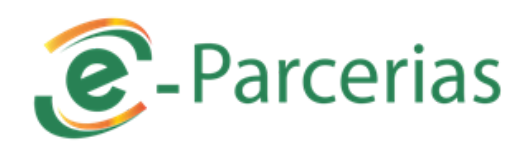

## **Seleciona Parcerio**

| elecionar Representacao                                               |                                            |                                            |
|-----------------------------------------------------------------------|--------------------------------------------|--------------------------------------------|
| Selecionar Parceiro                                                   | 2 Sistema apr                              | esenta os dados do parceiro                |
| CPF / CNPJ DO PARCEIR                                                 | 0                                          | NOME/RAZÃO SOCIAL                          |
| ۲                                                                     |                                            |                                            |
| Continuar   Cancelar                                                  |                                            |                                            |
| Clique em c                                                           | ontinuar  para ter a<br>de Prestação de Co | cesso ao Módulo<br>ontas                   |
| Cadastro Seleção / Aprovação Cele                                     | bração Execução Monitoramento              | Prestação de Contas<br>Prestação de Contas |
| Pesquisar   Limpar                                                    | Parceiro Digita o<br>e clie                | número do instrumento<br>ca pesquisar      |
| Detalhes do Instrumento  Forneça o número do instrumento para ser ca; | az de visualizar seus detailhes.           | Equeto                                     |
| Consulta Instrumento par                                              | a Prestação de Contas                      | afen                                       |
| Filtros de Busca<br>Concedente:                                       |                                            |                                            |
| Número Instrumento:                                                   | Situação Física:                           |                                            |
|                                                                       | Selecione                                  | ~                                          |
| Situação Prestação de Contas:<br>Selecione                            | ✓ ()                                       |                                            |
| Pesquisar   Limpar                                                    |                                            |                                            |
| 5 Clique em Pes<br>situ                                               | quisar para o sisten<br>ação do instrument | na mostrar a<br>co 9                       |

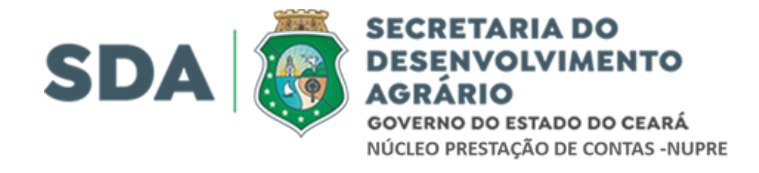

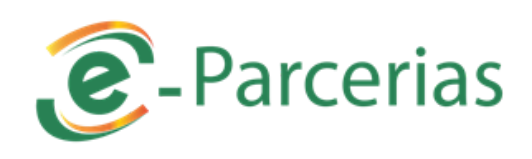

## 6 O sistema mostrar a situação do instrumento

|      | Número<br>Instrument | Concedente                                                                                                    | Situação Física                                     | Situação Prestação de<br>Contas         | Prazo<br>Final de<br>Envio | Final<br>de<br>Análise |
|------|----------------------|----------------------------------------------------------------------------------------------------|-----------------------------------------------------|-----------------------------------------|----------------------------|------------------------|
| ۲    |                      | SECRETARIA DO DESENVOLVIMENTO AGRARIO                                                                                                    | Instrumento Vencido                                 | Aguardando Prestação de<br>Contas       | 25/12/2021                 |                        |
| Pres | tação de Conta       | Cancelar envio de Prestação de Contes Cancelar<br>marca o instrumento e clica em<br>PC para ter acesso aos campos a<br>serem preenchidos pelo Parceiro | <ul> <li>Situação Física: Inst Vencido</li> </ul>   | 1a1de1<br>Situação<br>PC                | • Prazo Para envio PC      |                        |
|      | Portal >>            | O sistema apre<br>informações sobre<br>após abrirá os camp<br>das informaçõe<br>Sistema e-Parcerias >> Prestação de Contas - Convenente                | senta algu<br>o instrum<br>oos para a<br>es necessa | umas<br>ento logo<br>digitação<br>árias |                            |                        |

#### Prestação de Contas - Convenente

\* Campos Obrigatórios

| etalhes do Instrumento                   |                                                    |                                                      |
|------------------------------------------|----------------------------------------------------|------------------------------------------------------|
| Instrumento   Situação Física<br>VENCIDO | a:                                                 |                                                      |
| Concedente:<br>SECRETARIA DO DESENV      | OLVIMENTO AGRARIO                                  | Vigência Atual:<br>De 28/05/2018 até 25/11/202       |
| Convenente:                              |                                                    | Período de Execução:<br>De 28/05/2018 até 27/05/2019 |
| Dados Financeiros:                       |                                                    | Gestor do Instrumento:                               |
| Valor do Instrumento:                    | Recebido:                                          |                                                      |
|                                          | Saldo Comprometido:                                | Fiscal do Instrumento:                               |
|                                          | Extrato Bancario                                   |                                                      |
| Dados Bancários:                         |                                                    | 2                                                    |
| Banco:104 - Caixa Econômi                | ca Federal   Ag.:3443 - 6   Conta:0027100 - 3   Op | .:013                                                |

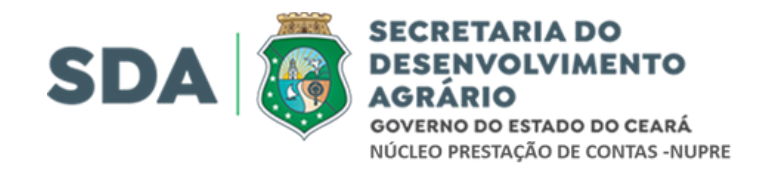

8

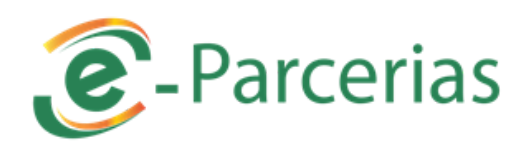

## Parceiro vai indicar em qual resultado se encontra a Execução Física do Objeto

11

| Análise Concedente -                                                                                            | Parceiro Informa o                                   |
|----------------------------------------------------------------------------------------------------|------------------------------------------------------|
| *Resultado da Execução Física do Objeto                                                                         | Rendimento e o Saldo da                              |
| Executado     Não Executado     Executado Parcialmente                                                          | Conta Especifica                                     |
| Informações Financeiras e-Parcerias                                                                             | *Informações do Extrato da Conta Bancária Específica |
| Total do Convênio (I + II + III)                                                                                | Total de Redimentos em Aplicações Financeiras        |
| Total de Liberação de Recurso (I) .                                                                             | 0,00                                                 |
| Total de Contrapartida Financeira (II) .                                                                        | Saldo da Conta Corrente                              |
| Total Contrapratida Bens/Serviços (III)                                                                         | 0,00                                                 |
| Total OBT<br>- Pagamentos(IV)                                                                                   | Devolução de Saldo Remanescente                      |
| - Devolução de Recursos <sup>1</sup> .                                                                          | Parceiro Informa a                                   |
| Saldo do Instrumento (I+II-IV) .                                                                                | devolução do saldo                                   |
| <sup>1</sup> Somatórios das Obts de Devolução ao Tesouro e Devolução de Saldo<br>Remanescente para o convenente | Remanescente                                         |

#### - Documentos Obrigatórios <

## Parceiro Informa os Documentos Obrigatório de prestação de Contas

Prazo Final para Envio: 25/12/2021

|   | DOCUMENTOS A APRESENTAR                                         | DATA DE ENVIO | ARQUIVO |
|---|-----------------------------------------------------------------|---------------|---------|
| ۲ | Termo de Encerramento da Execução do Objeto*                    |               |         |
| 0 | Extrato da Conta Bancária Específica*                           |               |         |
| 0 | Comprovante de Recolhimento de Saldos Remanescentes (Se Houver) |               |         |

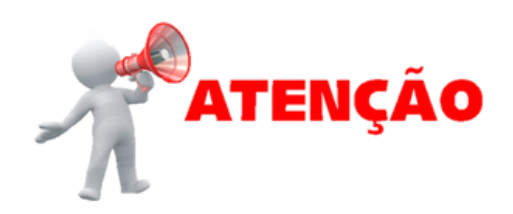

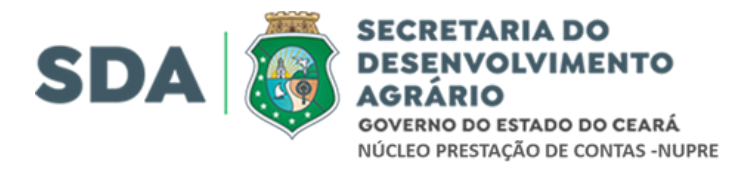

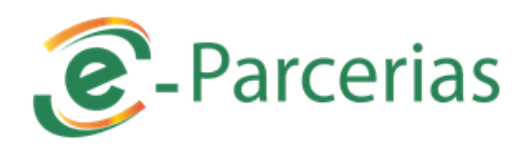

## 1º Documento Obrigatório

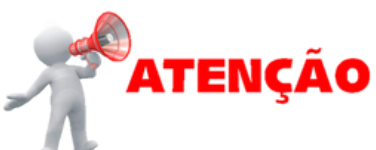

| Prezo Einal para Envio: 25/12/2021                                                                                                    | 1 Fn                     | cerramento                                                                     |                                        |
|----------------------------------------------------------------------------------------------------|--------------------------|--------------------------------------------------------------------------------|----------------------------------------|
|                                                                                                    | SENTAR                   | DATA DE ENVIO                                                                  | AROUIVO                                |
| DOCOMENTOS A APRE                                                                                                    | SENTAR                   | DATA DE ENVIO                                                                  | ARGOIVO                                |
| <ul> <li>Termo de Encerramento da Exect</li> </ul>                                                                                                    | ução do Objeto*          |                                                                                |                                        |
| <ul> <li>Extrato da Conta Bancária E</li> </ul>                                                                                                    | Específica*              |                                                                                |                                        |
| Comprovante de Recolhimento de Saldos Re                                                                                                    | emanescentes (Se Houver) |                                                                                |                                        |
| Anexar    Excluir                                                                                                    |                          |                                                                                |                                        |
| 12 Elicar em Anexar                                                                                                    |                          |                                                                                |                                        |
|                                                                                                    |                          |                                                                                |                                        |
| otal Contrapratida Bens/Serviços (III)                                                                                                    | Devolução de S           | Saldo Remanescente                                                             |                                        |
| otal OBT.                                                                                                    | Anexo                    |                                                                                |                                        |
| Pagamentos(IV)                                                                                                    |                          |                                                                                |                                        |
| Pagamentos(IV)<br>Devolução de Recursos'                                                                                                    | Campos obrigatórios      | lica em Anexa                                                                  | ar para                                |
| Pagamentos(IV)<br>Devolução de Recursos'<br>Saldo do Instrumento (I+II-IV)                                                                                                    | Campos obrigatórios      | lica em Anexa<br>colocar o Teri                                                | ar para<br>mo de                       |
| Pagamentos(IV)<br>Devolução de Recursos'<br>aldo do Instrumento (I+II-IV)<br>Somatórios das Obts de Devolução ao Tesouro e Devolução de<br>temanescente para o convenente                                                                                                    | Campos obrigatórios      | lica em Anexa<br>colocar o Teri<br>Encerrame                                   | ar para<br>mo de<br>nto                |
| Pagamentos(IV)<br>Devolução de Recursos'<br>aldo do Instrumento (I+II-IV)<br>Somatórios das Obts de Devolução ao Tesouro e Devolução de<br>temanescente para o convenente                                                                                                    | Campos obrigatórios      | lica em Anexa<br>colocar o Teri<br>Encerrame                                   | ar para<br>mo de<br>nto                |
| Pagamentos(IV)<br>Devolução de Recursos'<br>Saldo do Instrumento (I+II-IV)<br>Somatórios das Obts de Devolução ao Tesouro e Devolução de<br>Remanescente para o convenente                                                                                                    | Campos obrigatórios      | lica em Anexa<br>colocar o Teri<br>Encerrame                                   | ar para<br>mo de<br>ento               |
| Pagamentos(IV)<br>Devolução de Recursos'<br>Saldo do Instrumento (I+II-IV)<br>Somatórios das Obts de Devolução ao Tesouro e Devolução de<br>Remanescente para o convenente                                                                                                    | Campos obrigatórios      | lica em Anexa<br>colocar o Terr<br>Encerrame                                   | ar para<br>mo de<br>ento               |
| Pagamentos(IV)<br>Devolução de Recursos'<br>Saldo do Instrumento (I+II-IV)<br>Somatórios das Obts de Devolução ao Tesouro e Devolução de<br>Remanescente para o convenente<br>Pocumentos Obrigatórios<br>Prazo Final para Envio: 25/12/2021                                                                                                    | Campos obrigatórios      | lica em Anexa<br>colocar o Teri<br>Encerrame                                   | ar para<br>mo de<br>ento<br>4<br>n PDF |
| Pagamentos(IV)<br>Devolução de Recursos'<br>Saldo do Instrumento (I+II-IV)<br>Somatórios das Obts de Devolução ao Tesouro e Devolução de<br>Remanescente para o convenente<br>ocumentos Obrigatórios<br>Prazo Final para Envio: 25/12/2021<br>DOCUMENTOS A APRESENTAR                                                                                                    | Campos obrigatórios      | lica em Anexa<br>colocar o Teri<br>Encerrame                                   | ar para<br>mo de<br>ento<br>4<br>n PDF |
| Pagamentos(IV)<br>Devolução de Recursos'<br>aldo do Instrumento (I+II-IV)<br>Somatórios das Obts de Devolução ao Tesouro e Devolução de<br>temanescente para o convenente<br>ocumentos Obrigatórios<br>razo Final para Envio: 25/12/2021<br>DOCUMENTOS A APRESENTAR<br>Termo de Encerramento da Execução do Objeto*                                                                                                    | Campos obrigatórios      | lica em Anexa<br>colocar o Teri<br>Encerrame                                   | ar para<br>mo de<br>ento<br>4<br>n PDF |
| Pagamentos(IV)<br>Devolução de Recursos'<br>aldo do Instrumento (I+II-IV)<br>Somatórios das Obts de Devolução ao Tesouro e Devolução de<br>temanescente para o convenente<br>ocumentos Obrigatórios<br>razo Final para Envio: 25/12/2021<br>DOCUMENTOS A APRESENTAR<br>Termo de Encerramento da Execução do Objeto"<br>Extrato da Conta Bancária Específica*                                                               | Campos obrigatórios      | lica em Anexa<br>colocar o Terr<br>Encerrame                                   | ar para<br>mo de<br>ento<br>4<br>n PDF |
| Pagamentos (IV)<br>Devolução de Recursos'<br>aldo do Instrumento (I+II-IV)<br>Somatórios das Obts de Devolução ao Tesouro e Devolução de<br>temanescente para o convenente<br>ocumentos Obrigatórios<br>razo Final para Envio: 25/12/2021<br>DOCUMENTOS A APRESENTAR<br>Termo de Encerramento da Execução do Objeto"<br>Extrato da Conta Bancária Específica"<br>Comprovante de Recolhimento de Saldos Remanescentes (Se I | Campos obrigatórios      | lica em Anexa<br>colocar o Terr<br>Encerrame<br>a do Objeto por<br>canexado em | ar para<br>mo de<br>ento<br>4<br>n PDF |

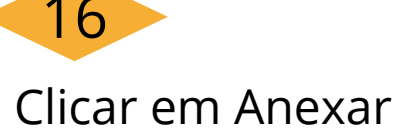

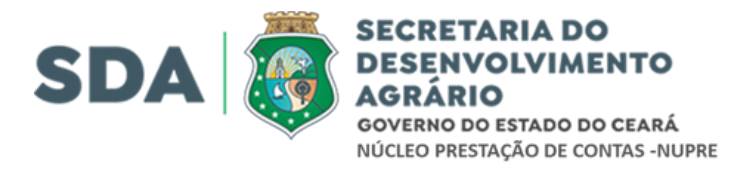

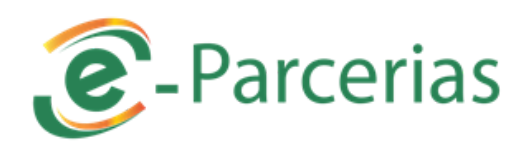

## 2º Documento Obrigatório

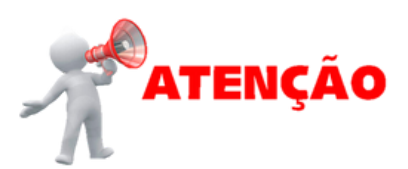

#### Documentos Obrigatórios Prazo Final para Envio: 25/12/2021 DATA DE ENVIO ARQUIVO DOCUMENTOS A APRESENTAR 15/12/2021 Termo de Encerramento da Execução do Objeto\* Download 0 Parceiro marca agora ۲ Extrato da Conta Bancária Específica\* o item Extrato da Comprovante de Recolhimento de Saldos Remanescentes (Se Houver) Conta Bancaria de Excluir todo o período de Clicar em Anexar 18 vigencia (Conta Corrente e 1 Somatórios das Obts de Devolução ao Tesouro e Devolução de Saldo Aplicação) Remanescente para o convenente... Anexo Campos obrigatórios Anexar Documentos Obrigatórios Clica em Anexar para 19 Prazo Final para Envio: 25/12/2021 anexar o extrato DOCUMENTOS A APRESENTAR Lista de Arquivo(s) Termo de Encerramento da Execução do Objeto\* Extrato Bancrio.pdf ۲ Extrato da Conta Bancária Específica\* Doc anexado em PDF Comprovante de Recolhimento de Saldos Remanescentes (Se Parceiro salva o documento **Documentos Adicionais** Cancelar DESCRIÇÃO DATA ARQUIVO anexado 20 Cancelar |

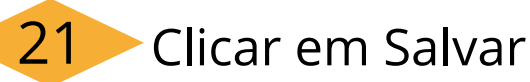

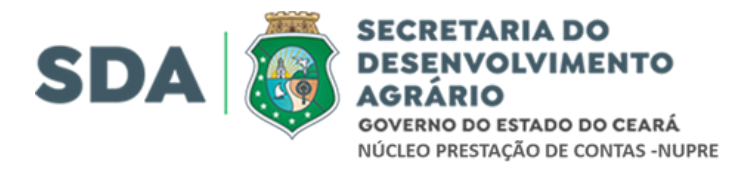

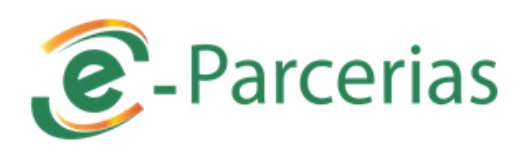

## 3º Documento Obrigatório

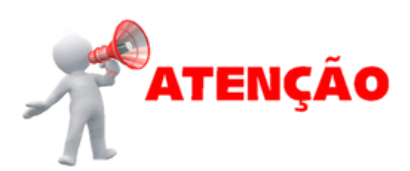

#### Documentos Obrigatórios

Prazo Final para Envio: 25/12/2021

|     | DOCUMENTOS A APRESENTAR                                       | DATA DE ENVIO | ARQUIVO  |  |  |
|-----|---------------------------------------------------------------|---------------|----------|--|--|
| 0   | Termo de Encerramento da Execução do Objeto*                  | 15/12/2021    | Download |  |  |
| 0   | Extrato da Conta Bancária Específica*                         | 15/12/2021    | Download |  |  |
| ۲   | Comprovante de Recolhimento de Saldos Remanescentes (Se Houve | ) 22          |          |  |  |
| Ane | Anexar   Excluir Parceiro marca o item de                     |               |          |  |  |
| ~   |                                                               | olhimento de  | Saldo    |  |  |

## licar em Anexar.

IIIIIIEIILU U aiu

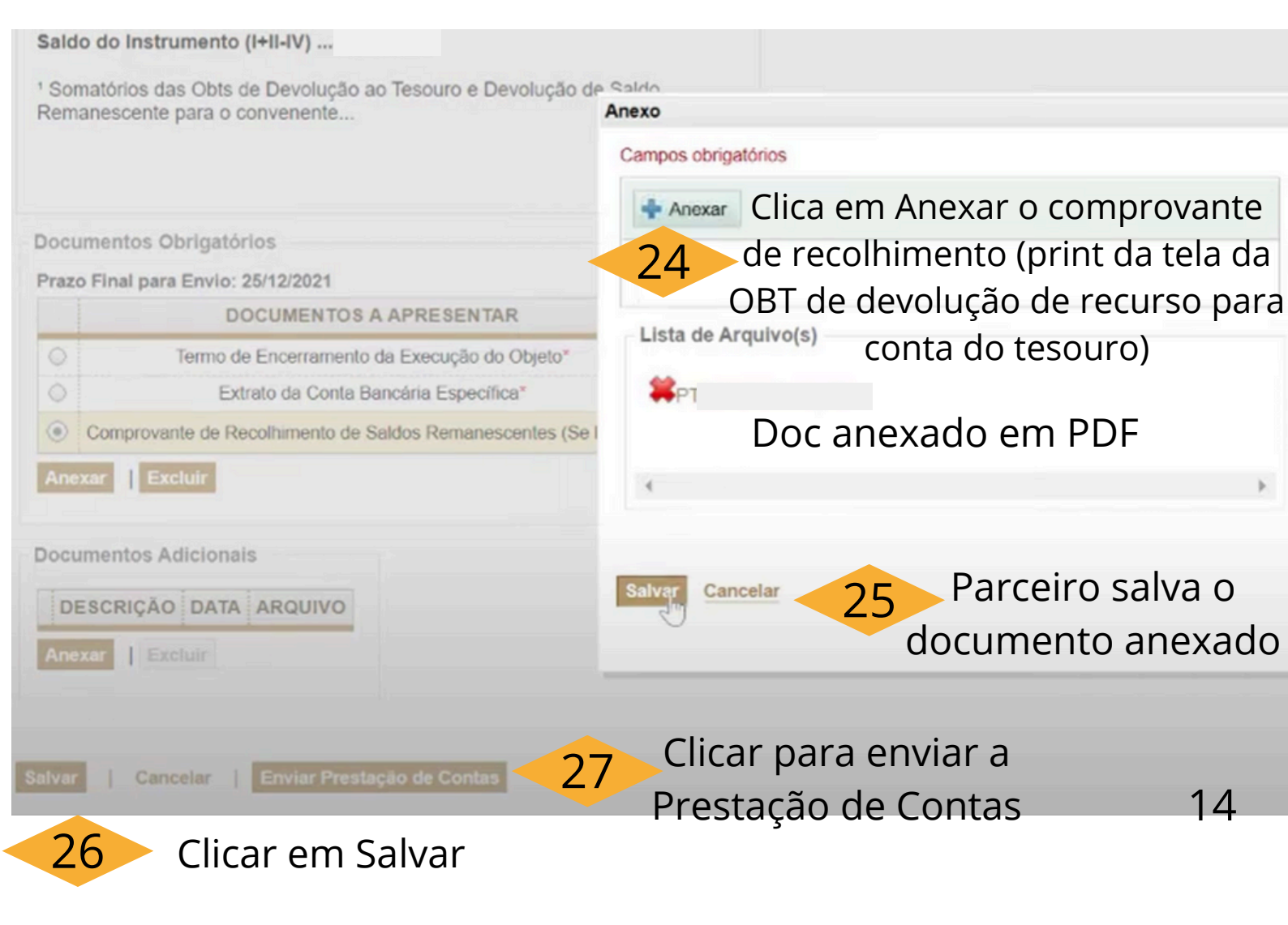

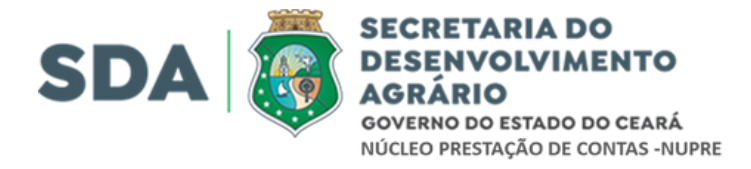

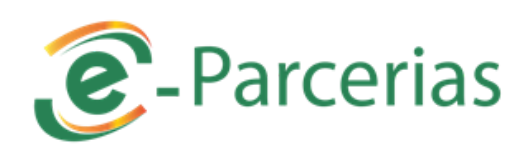

#### Portal >>Sistema e-Parcerias >> Prestação de Contas >>

## Consulta Instrumento para Prestação de Contas

Sucesso ao salvar prestação de contas do instrumento:

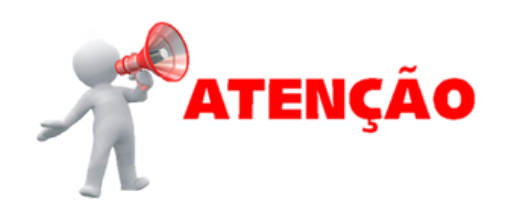

Importante parceiro observar ATENÇÃO o resultado final do processo realizado

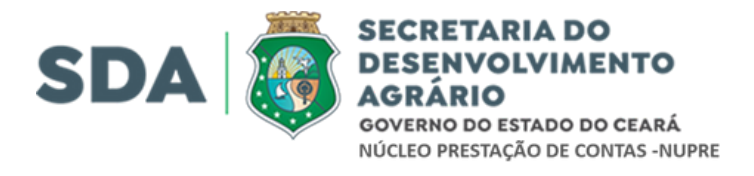

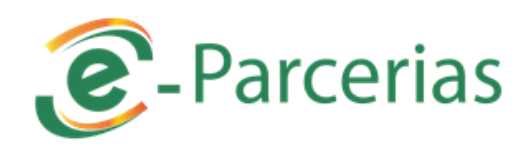

# Fluxograma

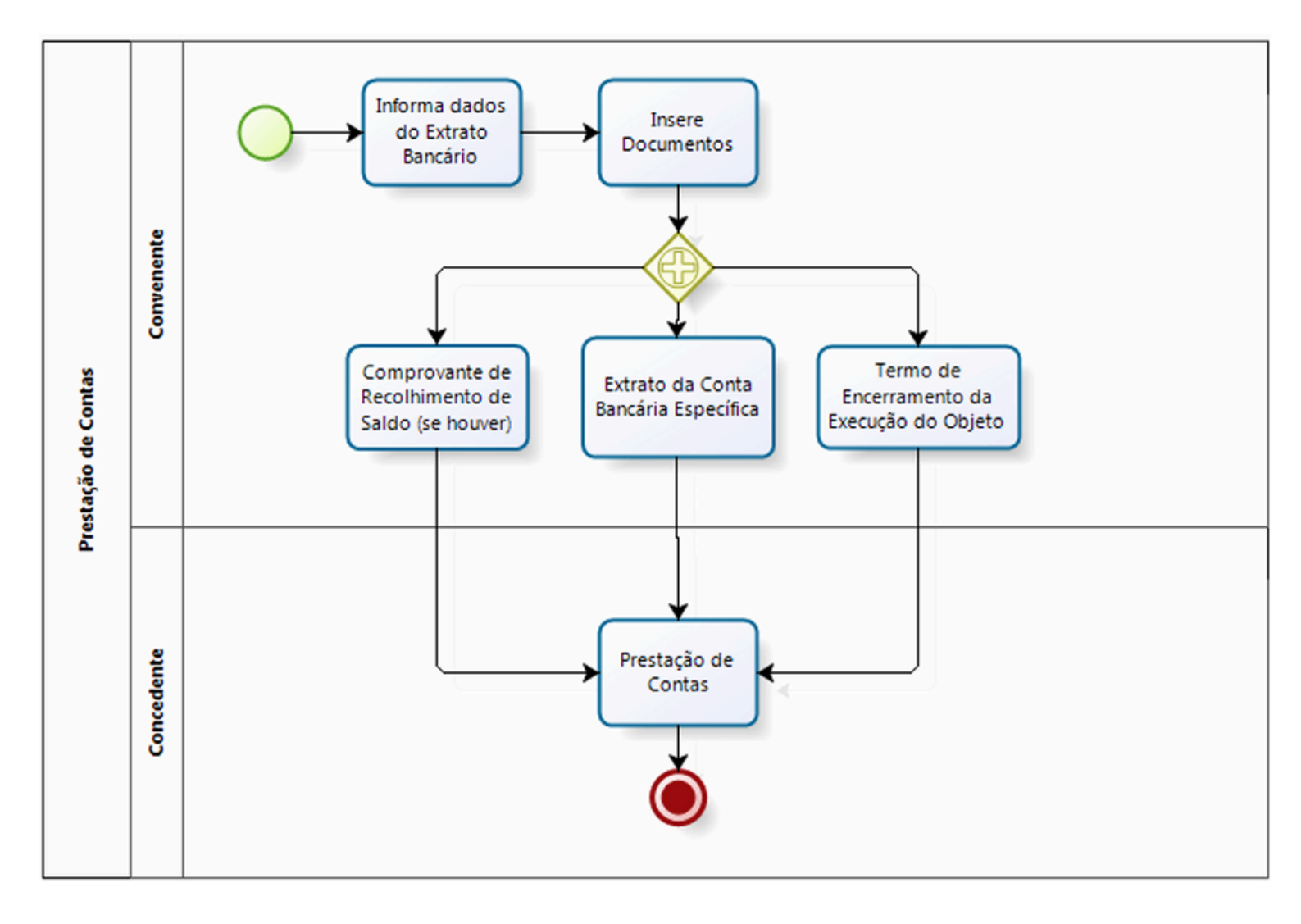

Fonte: Decreto Estadual nº 32.810/2018

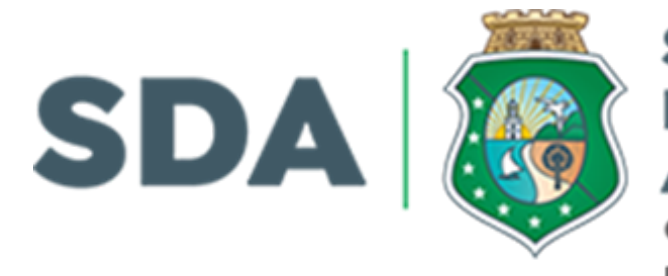

## SECRETARIA DO DESENVOLVIMENTO AGRÁRIO

GOVERNO DO ESTADO DO CEARÁ NÚCLEO PRESTAÇÃO DE CONTAS -NUPRE

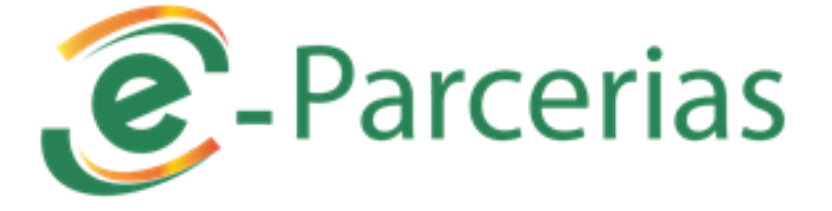

**E**-Parcerias

Video 07 - Prestação de Contas: Convenente

Watch on P YouTube

Clique pra ter acesso ao Vídeo